## Compact67 产品开发交付说明

——Ethernet/IP 协议

一、产品开发形式:

采用核心板和底板的设计方式,核心板主要是基于 FIDO1100 处理器的 Ethernet/IP 总线协议处理,底板主要是基于 FPGA 的输入/输出数据、报警和 LED 显示的操作。 二、产品交付文件:

具体交付文件见

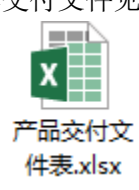

- 三、LED 显示功能介绍:
  - 1、设备刚上电时,循环滚动显示产品型号,如 Compact67-8DI8DO-001;
  - 2、设备检测到网络连接,且分配 IP 地址,但与 PLC 还未建立连接,则循环滚动显示 FREE IP 地址;
  - 3、设备与 PLC 正式建立数据连接后,则循环滚动显示 CONN IP 地址;
  - 4、通过 PLC 给设备下发复位指令时,系统会循环滚动显示 SYS RESET;
- 四、thernet/IP 操作使用
  - 1、欧姆龙 PLC 下使用:
    - 1) 打开欧姆龙的编程软件,点击开始→所有程序

→OMRON→CX-one→CX-Programmer→ 5 CX-Programmer 如下图:

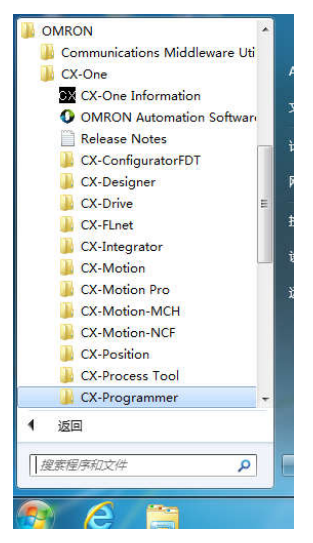

2) 打开软件后,软件的操作和配置方法见《欧姆龙 CJ2M EtherNet-IP 总线配置指 南》,其中在 Network Configurator 软件中添加设备后,双击 Compact67-EIP-001 设备图标,弹出 Compact67 设备参数设置图标,如下图:

| Compact67-EP - Netw                                                                                                    | vork Configurator                                                                                                    |                              | Edit Device Parameters                                                                                                    |            |                                                                                                    |
|----------------------------------------------------------------------------------------------------|----------------------------------------------------------------------------------------------------|------------------------------|----------------------------------------------------------------------------------------------------|------------|----------------------------------------------------------------------------------------------------|
| File Edit View Netwo                                                                                                    | ork Device ED!                                                                                                    | S File Tools Option Help     |                                                                                                    |            |                                                                                                    |
| D 🚅 🖬 🚊 🛎 🕴                                                                                                    | 自信 朝 舉                                                                                                    | 😻 🎸 😂 🗴 🗞 📾 🗙 🔚 🖬            | Parameters                                                                                                    |            |                                                                                                    |
| 1 (R (1) 1 1 1 1 1 1 1 1 1 1 1 1 1 1 1 1 1 1                                                                                                    | * mieiw                                                                                                    |                              | Parameter Hune                                                                                                    | Value      |                                                                                                    |
|                                                                                                    | * 1                                                                                                    |                              | All parameters                                                                                                    |            |                                                                                                    |
| Retwork Configurator                                                                                                    |                                                                                                    | EtherNet/IP_1                | 0001 RPI Range                                                                                                    | 20.0 ms    |                                                                                                    |
| EtherHet/IF Har                                                                                                    | Image: Second control of the second control of the second control of th                                                                                                    |                              |                                                                                                    |            |                                                                                                    |
| <ul> <li>Wendor</li> <li>ELCO Industry Automation</li> <li>Computitions Adapted</li> <li>Computitions Filter-001</li> </ul>                                                                                                    |                                                                                                    |                              | 0003 Input Data Size                                                                                                    | 2 Bytes    | 1                                                                                                    |
|                                                                                                    |                                                                                                    | 192 168 1.33 192 168 1 15    | 0009 Channel 01                                                                                                    | In/Out     |                                                                                                    |
| Image: State State | CJ2M-EIP21 Compact67-EIP-                                                                                                    | 0010 Channel 02              | In/Out                                                                                                    |            |                                                                                                    |
| in  OMBOH Corp.                                                                                                    | Mitwirk Configurator<br>Tiber Schlarker<br>Diagnostic Schwarz (Schwarz)<br>Schwarz (Schwarz)<br>S |                              | 0011 Channel 03                                                                                                    | In/Out     | 2                                                                                                    |
| 😑 🖪 Devi celype                                                                                                    |                                                                                                    | 5 G 345                      | 0012 Channel 04                                                                                                    | In/Out     |                                                                                                    |
| E Generic Dev                                                                                                    | vice                                                                                                    | Usage of Device Bandwidth    | Paranters           Paranters           ODI RPI Range         20.0 ms           ODIS RPI Range         20.0 ms           ODOS Input Data Size         0 Bytes           ODOS Chapter Data Size         2 Bytes           ODOS Chapter Data Size         2 Bytes           ODOS Chapter Data Size         2 Bytes           ODOS Chapter Data Size         2 Bytes           ODOS Chapter Data Size         1 N/Out           ODIS Channel 03         1 N/Out           ODI3 Channel 03         1 N/Out           ODI3 Channel 05         1 N/Out           ODI3 Channel 05         1 N/Out           ODI3 Channel 07         1 N/Out           ODI3 Channel 07         1 N/Out           ODI3 Channel 07         1 N/Out           ODI3 Channel 07         1 N/Out |            |                                                                                                    |
|                                                                                                    |                                                                                                    | Betail                       | 0014 Channel 06                                                                                                    | In/Out     |                                                                                                    |
| *                                                                                                    |                                                                                                    |                              | .0015 Channel 07                                                                                                    | lo/Out     | •                                                                                                    |
|                                                                                                    | 1920 T                                                                                                    | ( FWTD20022802)              |                                                                                                    |            |                                                                                                    |
| Message Loose D                                                                                                    | ate<br>010/05/00 01-34 0                                                                                                    | 100 100 1 00 CTOM_ETD01 - Th |                                                                                                    |            |                                                                                                    |
| 1 MSG 0160 2                                                                                                    | 018/05/09 21:32:4                                                                                                    | 7 Load file was completed.   | 1                                                                                                    |            | and a second second sec |
|                                                                                                    |                                                                                                    |                              |                                                                                                    |            | Easat                                                                                                    |
|                                                                                                    |                                                                                                    |                              | Default Setup                                                                                                    | Expand All | colleges All                                                                                                    |
|                                                                                                    |                                                                                                    |                              |                                                                                                    | 秘密         | R2.04                                                                                                    |

设备参数设置中输入大小默认为 2byte 输入报警字节,输出默认为 0byte, Compact67 各系列产品的配置为:

Compact67-8DI8DO: 输入大小 3bytes (包括 2bytes 报警 +1 byte 输入数据) 输出大小 1byte 数据

Compace67-16DI: 输入大小 4bytes (包括 2bytes 报警 +2bytes 输入数据) 输出大小 0byte 数据

Compace67-16UP: 输入大小 4bytes (包括 2bytes 报警 + 2 bytes 输入数据) 输出大小 2bytes 数据

参数下面的 Channel 01- 16 是 16UP 产品的 16 个通道配置,默认为输入/输出, 其他型号配置不生效。

3) 在编辑连接界面中,需要根据产品型号选择连接通道类型,如下:

|                                                         | I/O Connection Point for 81                                                                                     | DISDO an 🔻 1                                                                              |
|---------------------------------------------------------|----------------------------------------------------------------------------------------------------|-------------------------------------------------------------------------------------------|
| Originator Device<br>Node Address 192<br>Comment : CJ21 | 1/O Connection Point for 81<br>Digital Listen Only<br>Digital Input Only<br>I/O Connection point for 16<br>KHZ1 | DIGBO and 12 erget Device<br>Wyde Address 192.168.1.15<br>SWP Comment : Compact67-EIP-001 |
| Input Tag Set di                                        | Tag Set:                                                                                                    | Output Tag Set                                                                            |
| D001<br>Connection<br>Type : Poir                       | 00 - [4Byte] •<br>t to Point connection •                                                                       | Input_101 - [4Byte]                                                                       |
| Output Tag Set dii                                      | Tag Set:                                                                                                    | Input Tag Set                                                                             |
| Connection<br>Type : Poir                               | 10 - [2Byte] -<br>t to Point connection -                                                                       | 0utput_100 - [2Byte]                                                                      |
| ide Detail                                              |                                                                                                    |                                                                                           |
| Detail Parameter<br>Pecket Interval                     | 50.0 ms (2.0 - 200.0                                                                                            | "s 2                                                                                      |
| Tacket Interval                                         |                                                                                                    | l'anne a fa an Nana                                                                       |

Compact67-8DI8DO 连接类型选择 I/O Connection Point for 8DI8DO and 16DI; Compact67-16DI 连接类型选择 Digital Input Only;

Compact67-16UP 连接类型选择 I/O Connection Point for 16UP; 调节 2 处的 50ms 时间可以调整 I/O 数据间隔时间。

- 2、AB PLC 使用说明:
  - 1) 打开 Logix 5000, 使用和配置方法参考《Spider67 EIP 系统手册 V0.1.docx》, 但 设备的添加方式有所不同。

首先是导入 EDS 文件到 Logix 5000 ,导入方法如下: 点击工具→EDS 硬件安装工具,然后点击下一步→下一步→选择 EDS 文件路径,下一步知道确定完成,如下图:

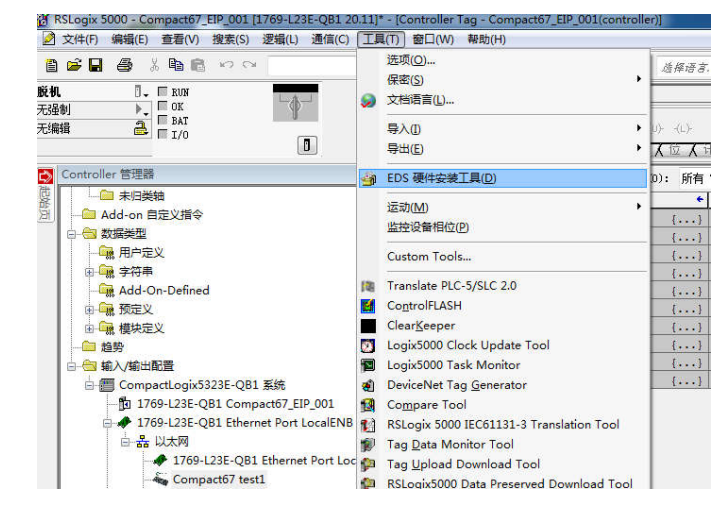

2) EDS 文件安装后,右击右侧栏中的以太网添加 Compact67 设备,如下图:

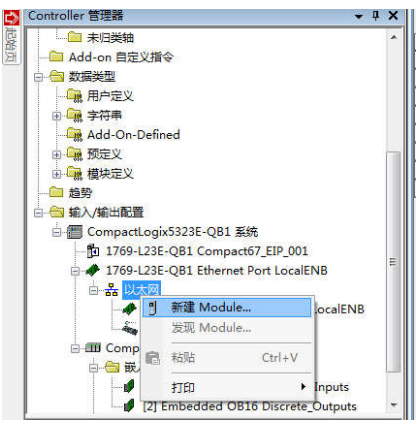

3)新建模块选择 ELCO Compact67 产品,然后点击下面的创建,进入模块设置界面, 填入模块命名、模块 IP 地址,然后点击更改模块,选择模块连接通道类型、模 块大小和数据单位,然后点击确定,即可完成设备模块的添加,如下图:

| -103/ | A. Module 类型的搜索文本                                                | 清        | 除这 | [滤器(C)                                  |                                                             | RE     | 藏过滤器      | æ   |
|-------|------------------------------------------------------------------|----------|----|-----------------------------------------|-------------------------------------------------------------|--------|-----------|-----|
|       | 1 Module 类型                                                      | 类        | *  | 2                                       |                                                             | Module | 类型供       |     |
|       | Communication<br>Communications Adapter<br>Controller<br>Digital |          | •  | Allen-E<br>Cognex<br>ELCO Ir<br>Endress | Bradley<br>Corporation<br>ndustry Automation AG<br>stHauser |        |           |     |
| •     |                                                                  | •        |    | •                                       | III                                                         |        | •         |     |
| -     | 目录号描述                                                            |          |    |                                         | 供应商                                                         | 类别     |           |     |
|       | Compact67 Compact67-EIP-001                                      | <u> </u> | t  |                                         | ELCO Indust                                                 | . Com  | unieation | s Å |
|       |                                                                  |          |    |                                         |                                                             |        |           |     |

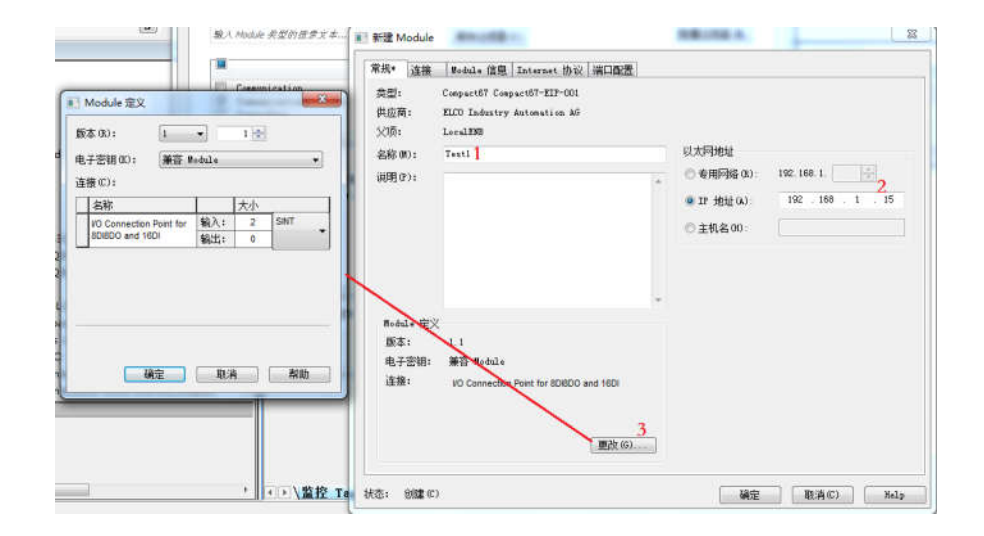